## 欠席の利用方法

# レッスンを欠席したい場合

### Step ①

画面一番下のボタンから【スケ ジュール】(赤枠)を選択。

| <b>☆</b> れん6くアこ                | <i>۷</i> ۷  |                      | 言語設定         |
|--------------------------------|-------------|----------------------|--------------|
| 揭示板                            |             |                      | もっと見る        |
| 2023年5月19日<br>イベント             |             |                      | >            |
| 振恭・予約メー                        |             |                      |              |
| 振替                             | .ユー         |                      | >            |
|                                |             |                      |              |
| 31<br>スケジュール                   | 揭示板         | ー・<br>メッセージ          | アンケート        |
| <b>1</b> 0                     | ۲           | •                    |              |
| 各種申し込み                         | 進級テスト結<br>果 | 入館確認                 | バス運行         |
|                                | <b>@</b>    | 4                    | 4            |
| 請求明細                           | よくある質問      | 各種設定                 | マイページ        |
| <b>के</b><br><del>л-</del> 4 л |             | 〕 <b>●</b><br>液 メッセー | =<br>-ジ ×=ュ- |

Step ④

#### 選択内容に間違いないか確認の上、 「欠席理由」を選ぶ。

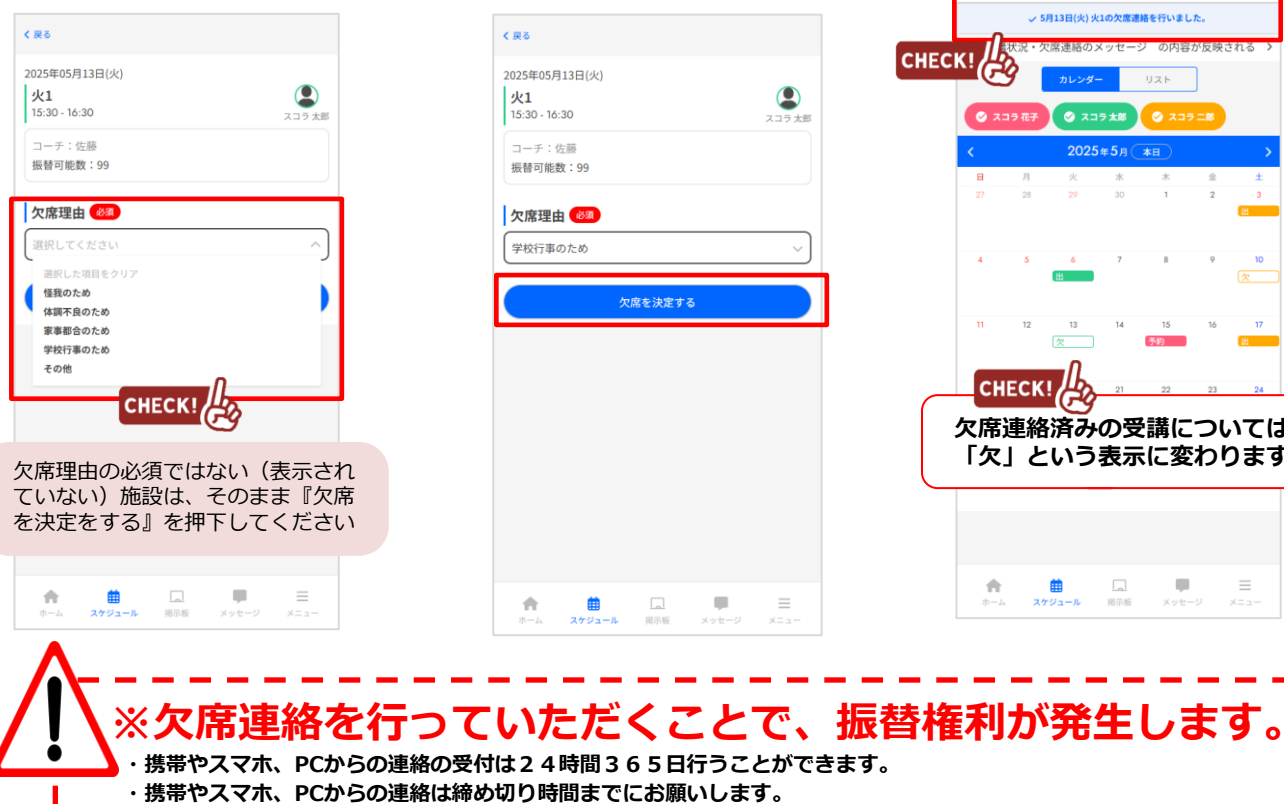

### Step 2

月ごとの受講予定が確認できる画 面(下記画像)に遷移。

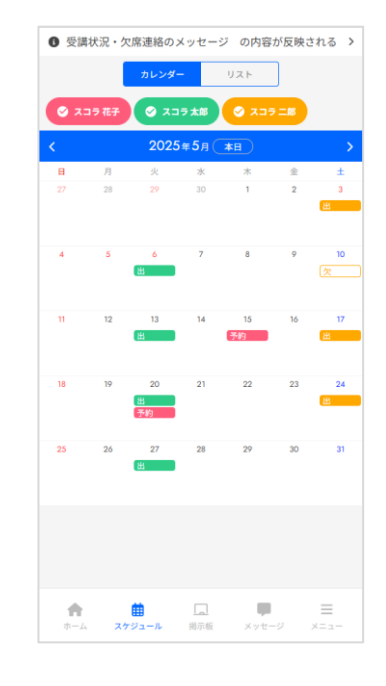

### Step (5)

【欠席を決定する】ボタンを押下。

### Step ③

スケジュールから欠席する 予定日を選択し、<mark>欠席連絡</mark>を押下。

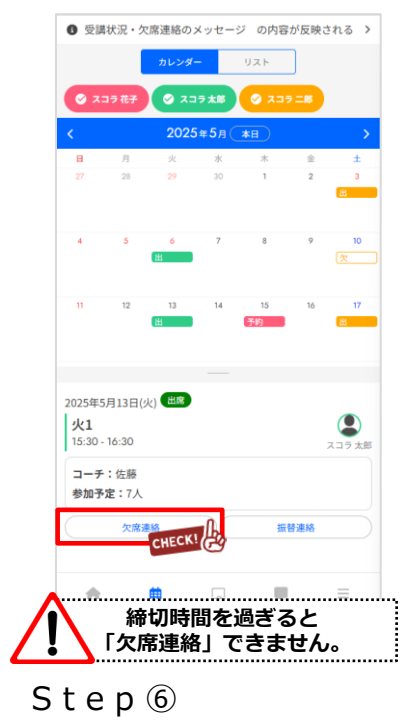

#### 画面上部に赤枠のようにメッセ-ジが表示されれば、完了です。

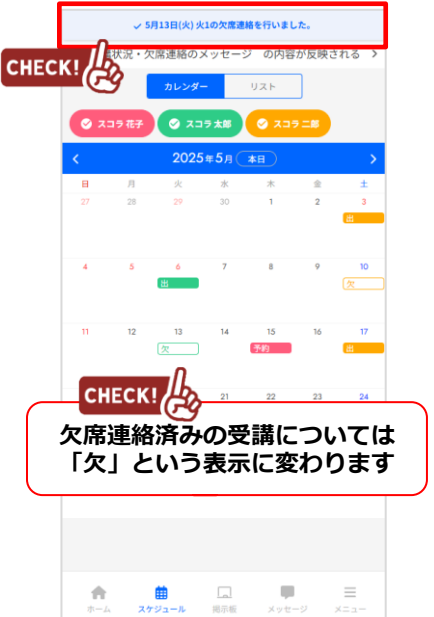

## 振替の取得方法

振替したい受講日(振替元)を選

## 振替取得方法①【振替ができる欠席日を"欠席一覧"から選択する場合】

振替取得方法は①②2種類ございます。素早く振替取得できる欠席日を探すのは『振替取得方法①』が最適です。

択。

Step 2

Step ①

画面赤枠【振替】を選択。

| 2              | v)                 |                  | 言語設定      |
|----------------|--------------------|------------------|-----------|
| 揭示板            |                    |                  | もっと見る     |
| 2023年5月19日     |                    |                  |           |
| イベント           |                    |                  |           |
|                |                    |                  |           |
| 振替・予約メニ        | <b>-</b> -         |                  |           |
| 振替             |                    |                  | >         |
| 振替予約を行い        | ます。                |                  |           |
|                |                    |                  |           |
| 31             |                    |                  | <u>×1</u> |
| スケジュール         | 揭示板                | メッセージ            | アンケート     |
| 2              |                    |                  |           |
|                | 進級テスト結             | 入館確認             | バス運行      |
| 各種申し込み         | 101                |                  |           |
| 各種申し込み         | *                  |                  |           |
| 各種申し込み         |                    | 9                | 4         |
| 各種申し込み<br>言求明編 | **<br>**<br>よくある質問 | <b>《</b><br>各種設定 |           |

く 戻る

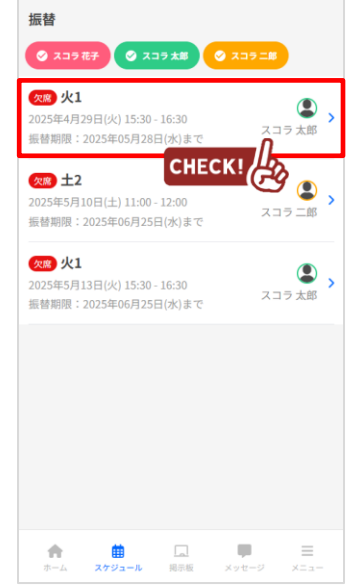

### Step (5)

#### 受講内容を確認し「振替理由」を 選び、【振替を決定する】を押下。

< 戻る 日 振替可能数:99 欠席日 2025年4月29日(火) (二) 大部 火1 15:30-16:30 コーチ:佐藤 欠席理由:体調不良のため L, 振替日 2025年5月7日(水) スコラ 太郎 水1 15:30-16:30 コーチ:なかむら 振替理由 選択してください ~ 振替を決定する снеск! 振替理由の必須ではない(表示され ていない)施設は、そのまま『振替 を決定をする』を押下してください Step ③

◎がついている日のうち、 振替したい日(振替先)を選択。

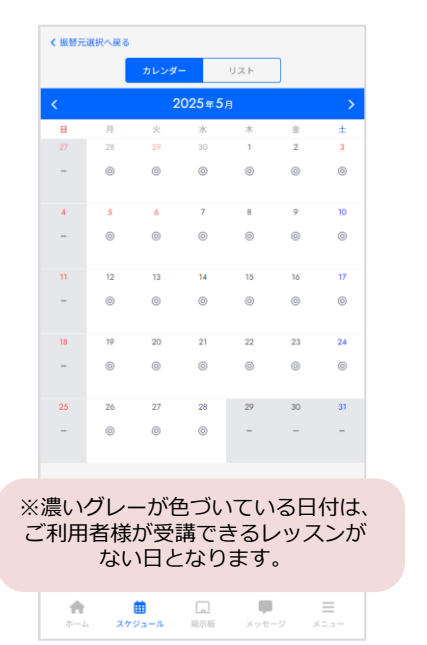

S t e p 🔞

画面上部に赤枠のようにメッセージが表示されれば、完了です。

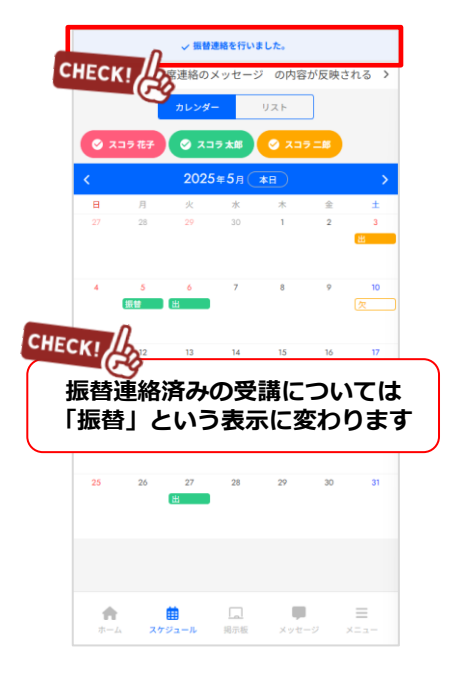

・携帯やスマホ、PCからの連絡の受付は24時間365日行うことができます。 ・携帯やスマホ、PCからの連絡は締め切り時間までにお願いします。

Step ④

受講(振替先)の一覧から、 振替したい受講を選択。

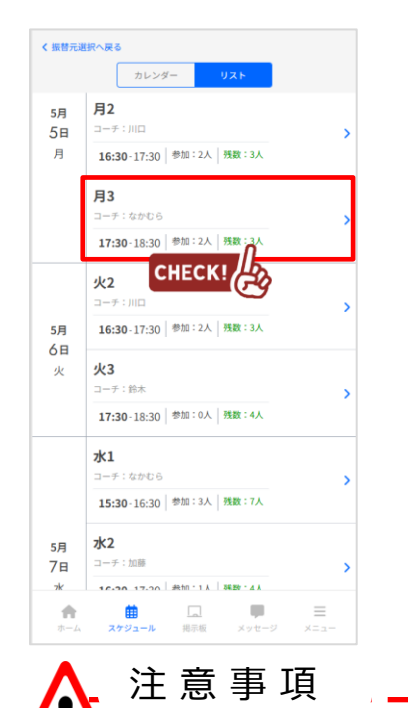

## 振替の取得方法

## 振替取得方法②【振替ができる欠席日を"カレンダー"から選択する場合】

振替取得方法は①②2種類ございます。素早く振替取得できる欠席日を探すのは『振替取得方法①』が最適です。

Step ①

画面一番下のボタンから【スケ ジュール】(赤枠)を選択。

| 😵 n 6 6 7 7        | vu          |       | 言語設定  |
|--------------------|-------------|-------|-------|
| 揭示板                |             |       | もっと見る |
| 2023年5月19日<br>イベント |             |       | >     |
| 振替・予約メニ            | <u> </u>    |       |       |
| 振替<br>振替予約を行い      | ます。         |       | >     |
|                    |             |       |       |
| 31                 |             | 9     | 4     |
| スケジュール             | 揭示板         | メッセージ | アンケート |
| 2                  |             |       | 1     |
| 各種申し込み             | 進級テスト結<br>果 | 入館確認  | バス運行  |
|                    | <b>@</b>    |       | 4     |
| 請求明細               | よくある質問      | 各種設定  | マイページ |
| ↑                  |             | ] 🏴   |       |

S t e p ④

く振動売運搬へ戻る

月3

火2

火3

水1

5月 水2

コーチ:加藤

曲

コーチ:鈴木

<sub>5月</sub>月2

5日

月

5月 6日

火

78

7k

ŧ

受講(振替先)の一覧から、 振替したい受講を選択。

カレンダー

16:30-17:30 参加:2人 残数:3人

17:30-18:30 参加:2人 残数

16:30-17:30 参加:2人 残数:3人

17:30-18:30 参加:0人 残数:4人

15:30-16:30 参加:3人 残数:7人

16-20 17-20 赤加·1人 祥政·4人

注意事項

CHECK!

Step 2

スケジュールから振替したい 受講日(振替元)を選択。

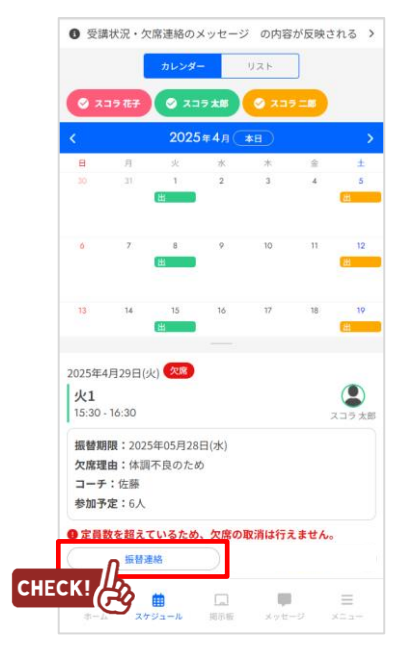

S t e p (5)

受講内容を確認し「振替理由」を 選び、【**振替を決定する**】を押下。

< 戻る 6 振替可能数:99 2025年4月29日(火) 欠席日 (二) 大部 火1 15:30-16:30 コーチ:佐藤 欠度理由:体調不良のため J. 2025年5月5日(月) 振替日 (二) 大部 月3 17:30-18:30 コーチ:なかむら 振替理由 選択してください ~ CHECK! 振替を決定する 振替理由の必須ではない(表示され ていない)施設は、そのまま『振替 を決定をする』を押下してください Step ③

◎がついている日のうち、 振替したい日(振替先)を選択。

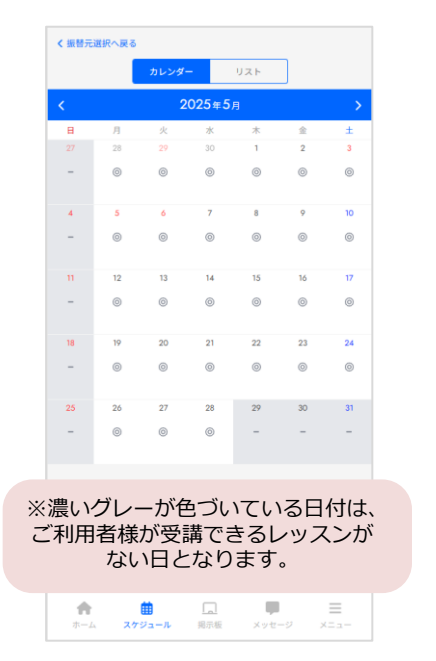

S t e p 🔞

画面上部に赤枠のようにメッセージが表示されれば、完了です。

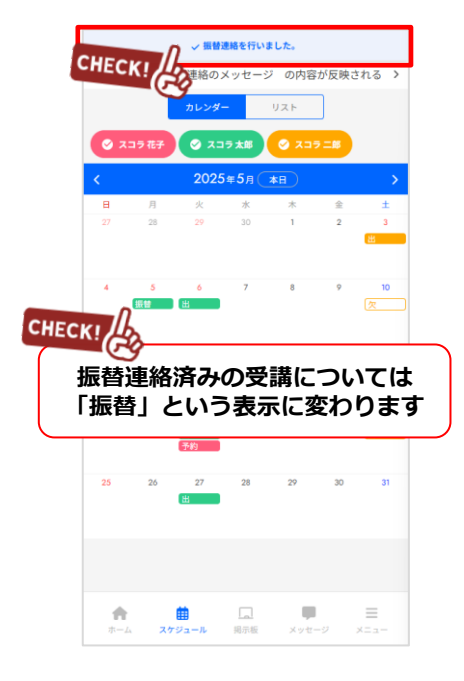

・携帯やスマホ、PCからの連絡の受付は24時間365日行うことができます。 ・携帯やスマホ、PCからの連絡は締め切り時間までにお願いします。